## Guide to Declaration/Change in Industrial

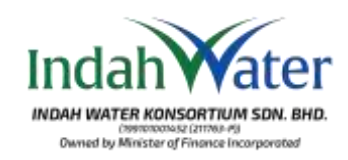

Visit our page at https://customerportal.iwk.com.my/ and log in using your credentials. If you haven't registered on the Customer Portal yet, please proceed with the registration.

Layari laman sesawang di https://customerportal.iwk.com.my/ dan terus log masuk dengan kata laluan anda. Pastikan anda sudah berdaftar dalam Portal Pelanggan dan jika belum, sila teruskan dengan pendaftaran Portal Pelanggan.

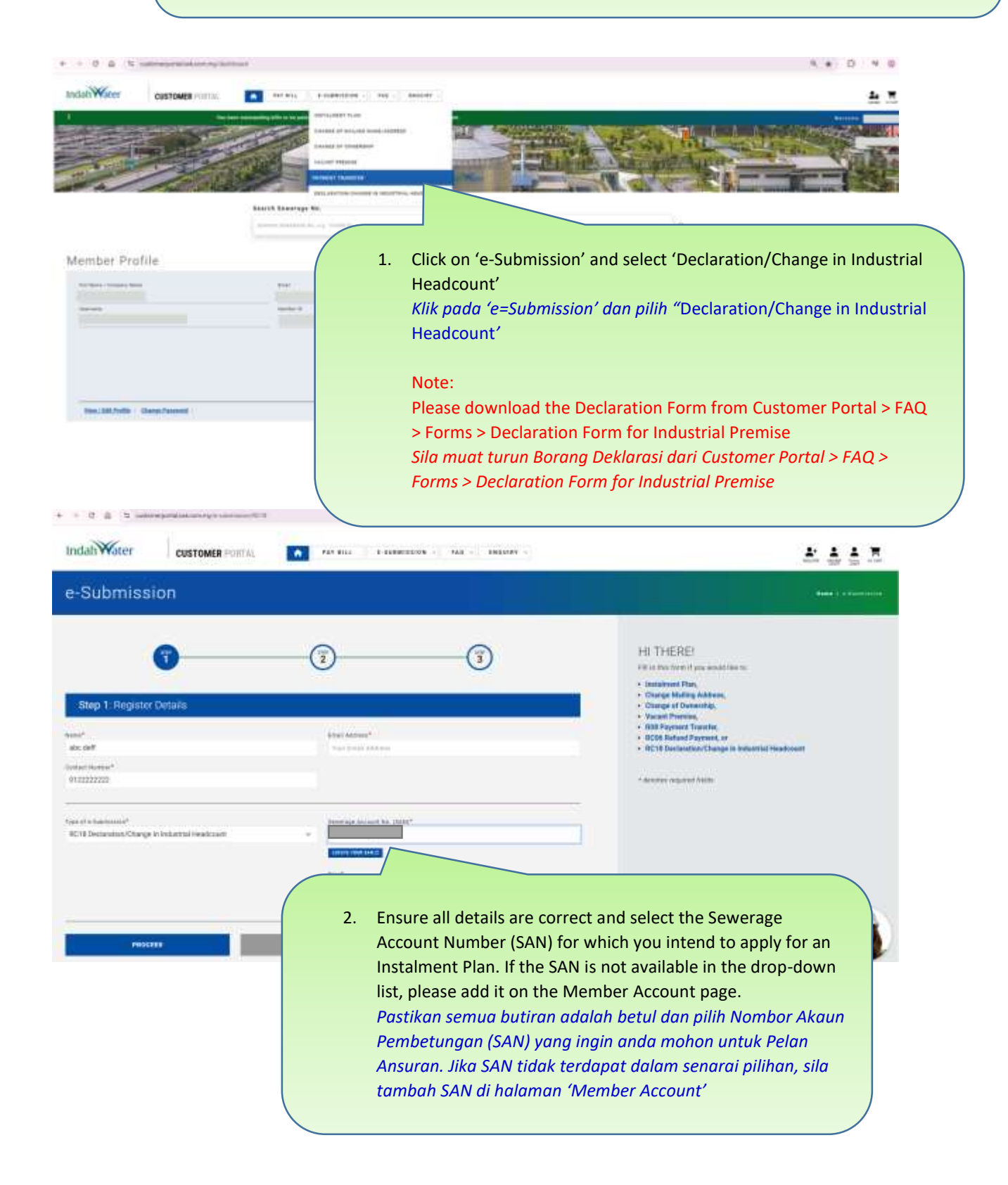

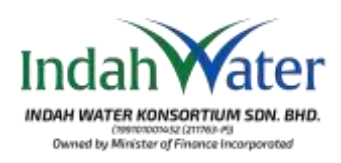

3. Ensure all details are accurately filled in and comply with the requirements described in the right panel of this page. Remember to enclose clear supporting documents as required. *Pastikan semua butiran diisi dengan tepat dan mematuhi keperluan seperti yang dinyatakan dalam panel sebelah kanan halaman ini. Sila sertakan dokumen sokongan yang jelas seperti yang diperlukan.* 

| a-Submission                                                                                                    |                                                                                  |                                                                                                    |
|----------------------------------------------------------------------------------------------------|----------------------------------------------------------------------------------|----------------------------------------------------------------------------------------------------|
| 0                                                                                                    | 33                                                                               | RC11 DECLARATION/CHANGE IN INDUBTRIAL HEADCOUNT<br>Instanton to Data teaching in relation of the and the second head of an and<br>Solid in parameters                                                                                                    |
| - Step 27, Onlinge Details:<br>ne det<br>ne det<br>ne details<br>ne details<br>ne | Non<br>- Traval<br>With Arms Instance<br>#122233333                              | <ul> <li>Recomment status to the complete provided status of larges.</li> <li>Recomments of a complete field Mandack strategyment and income two MM1 or the board under<br/>A income of income of the Mandack strategyment and income the MM1 or the board under<br/>A income of the Mandack strategyment and income of the strategyment of the income of the<br/>Income of the Mandack strategyment and the strategyment and the strategyment and the<br/>Income of the strategyment flags:</li> </ul> |
|                                                                                                    | ng thi bi an a 'Saga' to Basic and Jane<br>Saga da Saga a 'Saga' to Saga da Saga |                                                                                                    |
|                                                                                                    | * herini konnen forma formarinen ave                                             |                                                                                                    |

## Guide to Declaration/Change in Industrial

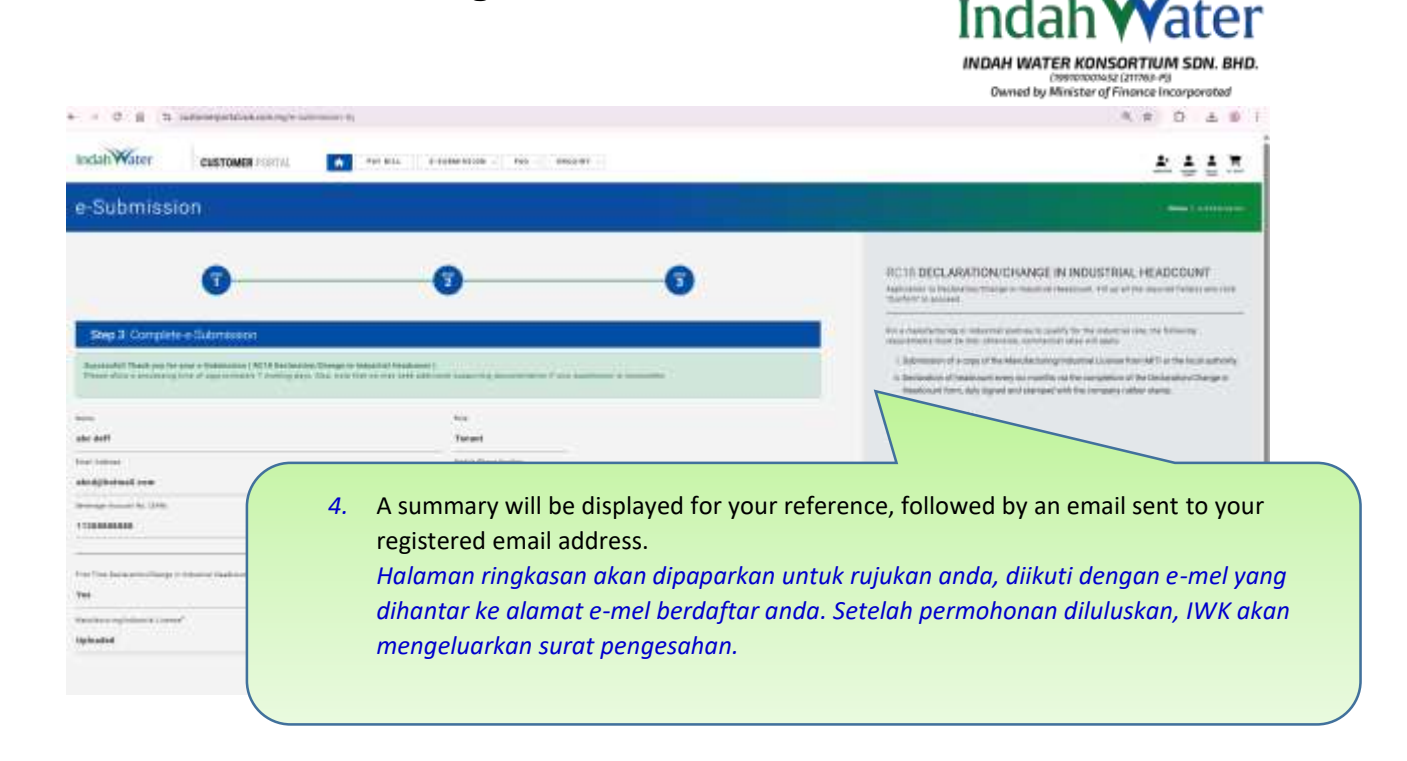

## IndahWater

e-Submission

Dear Sir/Madam,

Thank you for your eSubmission RC18 Declaration/Change in Industrial Headcount

Please allow a processing time of approximately 7 working days. Also, note that we may seek additional supporting documentation if your submission is incomplete.

Name: abc deff

Role: Tenant

Email: abcd@hotmail.com

Mobile Phone No: 0122222222

SAN:

First Time Declaration/Change in Industrial Headcount: Yes

Manufacturing/Industrial License: Uploaded

Declaration/Change in Headcount form: Uploaded